## Instructions pour le casque Bluetooth EEG

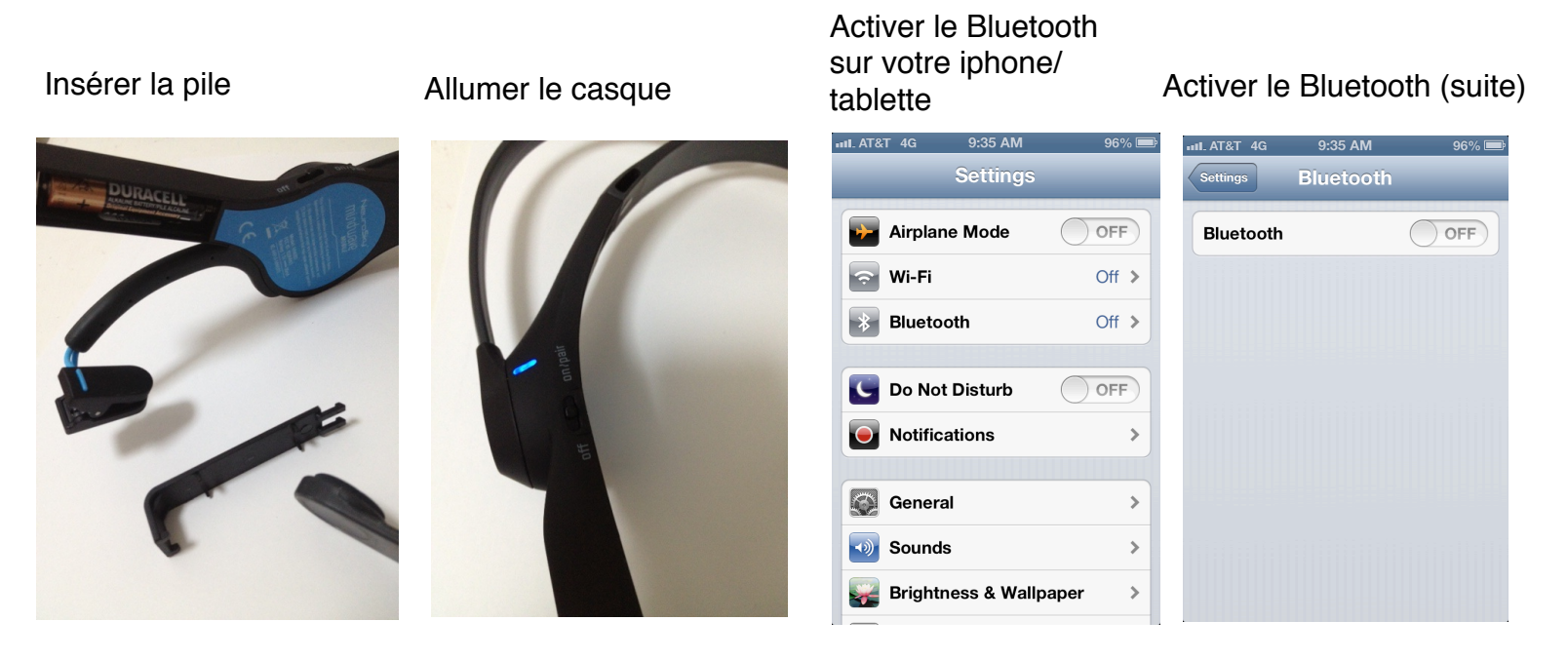

Attendez que le casque se paire avec votre Iphone, Ipad, & Android

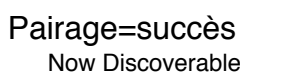

# Connexion établie

Quand le casque est connecté, la lumière devient rouge

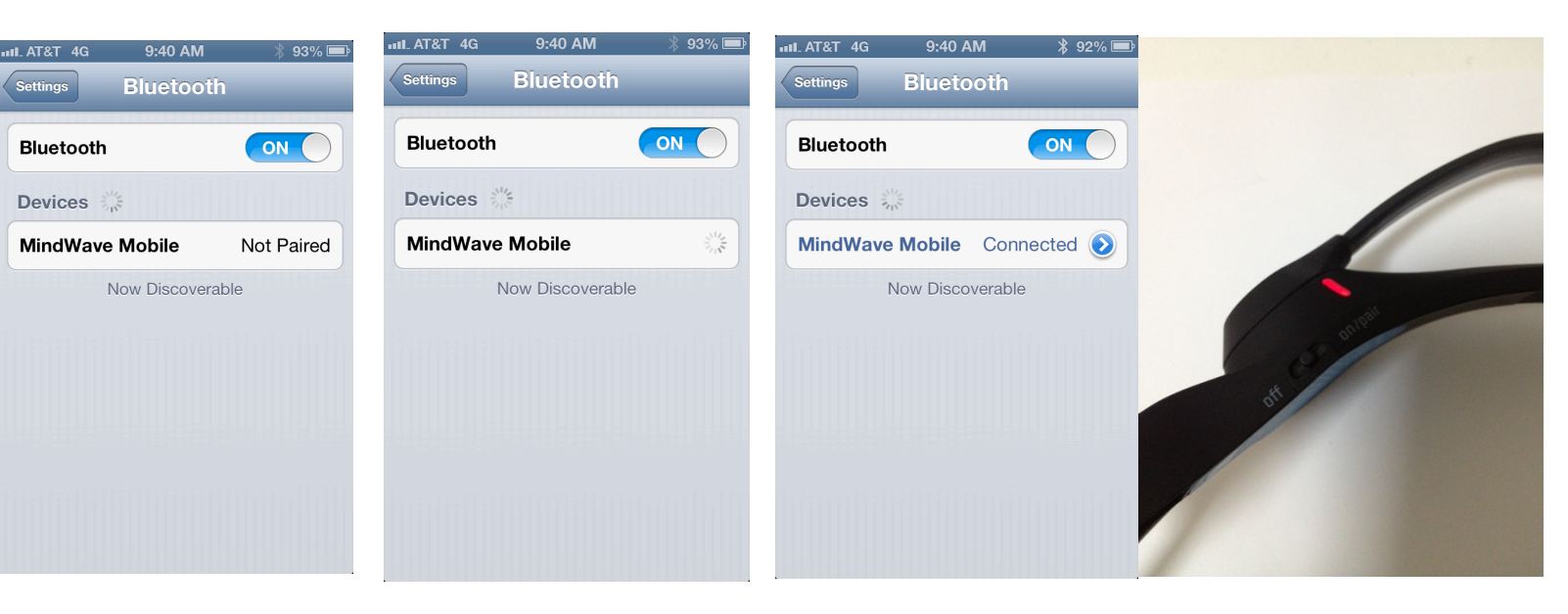

Aller dans Réglages, descendez jusqu'à l'icône infinity

10:07 AM iNfinityConsume Settings **377** Videos Photos & Camera > Twitter > Facebook f > iNfinityConsumer > Nike + iPod > ര Pinterest >

Selectionner l'icône infinity, ensuite ThinkGear Accessory Type

10:07 AM

ThinkGear Accessory Type 3.... >

iNfinityConsum

ettings iNfinityConsumer

**ThinkGear Setting** 

#### Selectionner Bluetooth

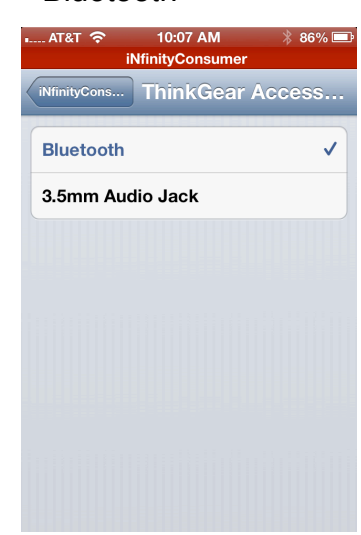

## Mettez le casque

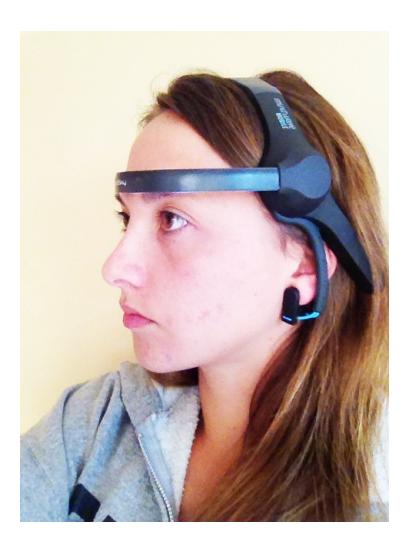

Avec le casque connecté, aller dans l'écran Da Vinci, et sélétionner l'écran cerveau en bas.

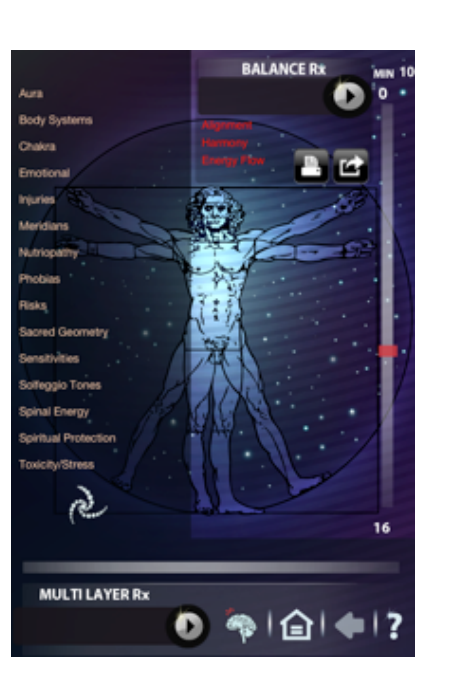

Votre application cherchera ensuite le casque.

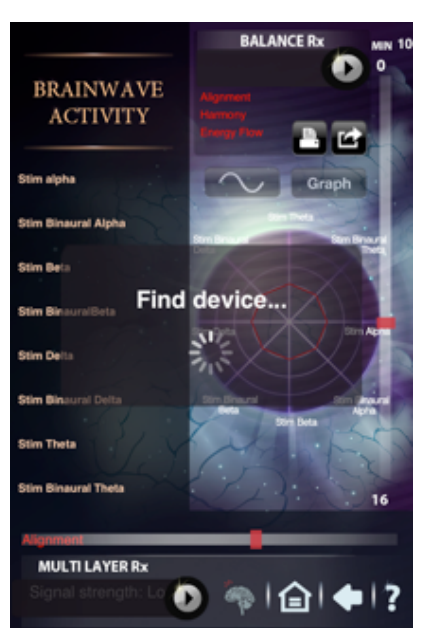

Si vous êtes sur le'écran Cerveau mais votre application cherche toujours le casque, éteignez celuici et rallumez le, ceci devrait résoudre le problème

### Succès

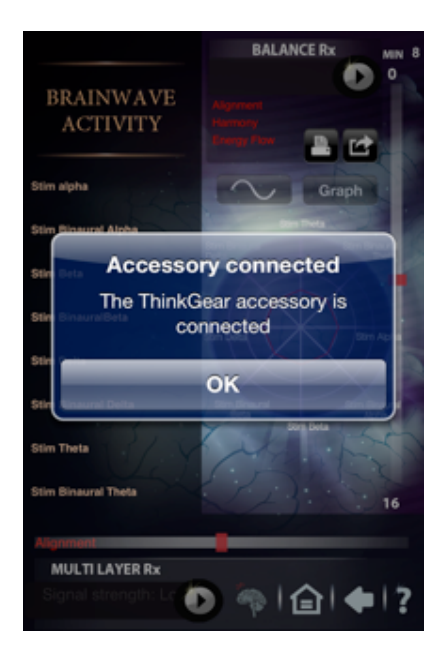